## [Windows 10] 特定の Windows 更新プログラムを削除する方法

Windows10の更新プログラムを削除するには、「設定」メニュー(歯車アイコン)から操作する手順と 「コントロールパネル」から操作する手順あります。

◆「設定」メニュー(歯車アイコン)から操作する

1. スタートメニューをクリックし、「設定」をクリックします。(「Windows10の設定」が開きます)

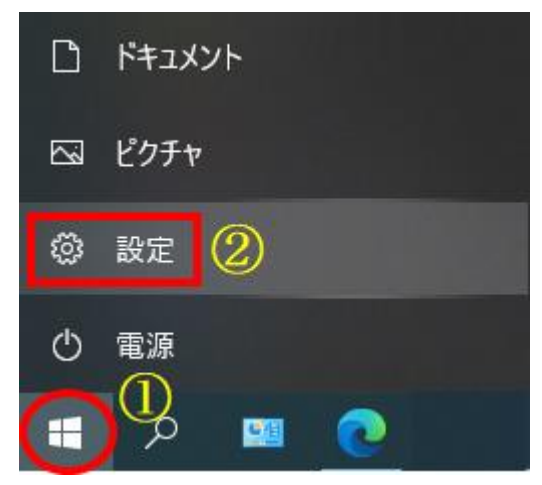

2. 「更新とセキュリティ」をクリックします。(「Windows Update」が開きます)

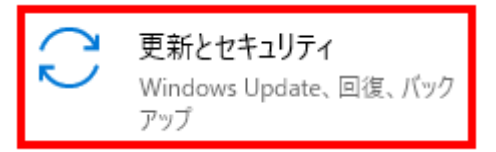

3. 画面を下にスクロールし「更新の履歴を表示する」をクリックします。

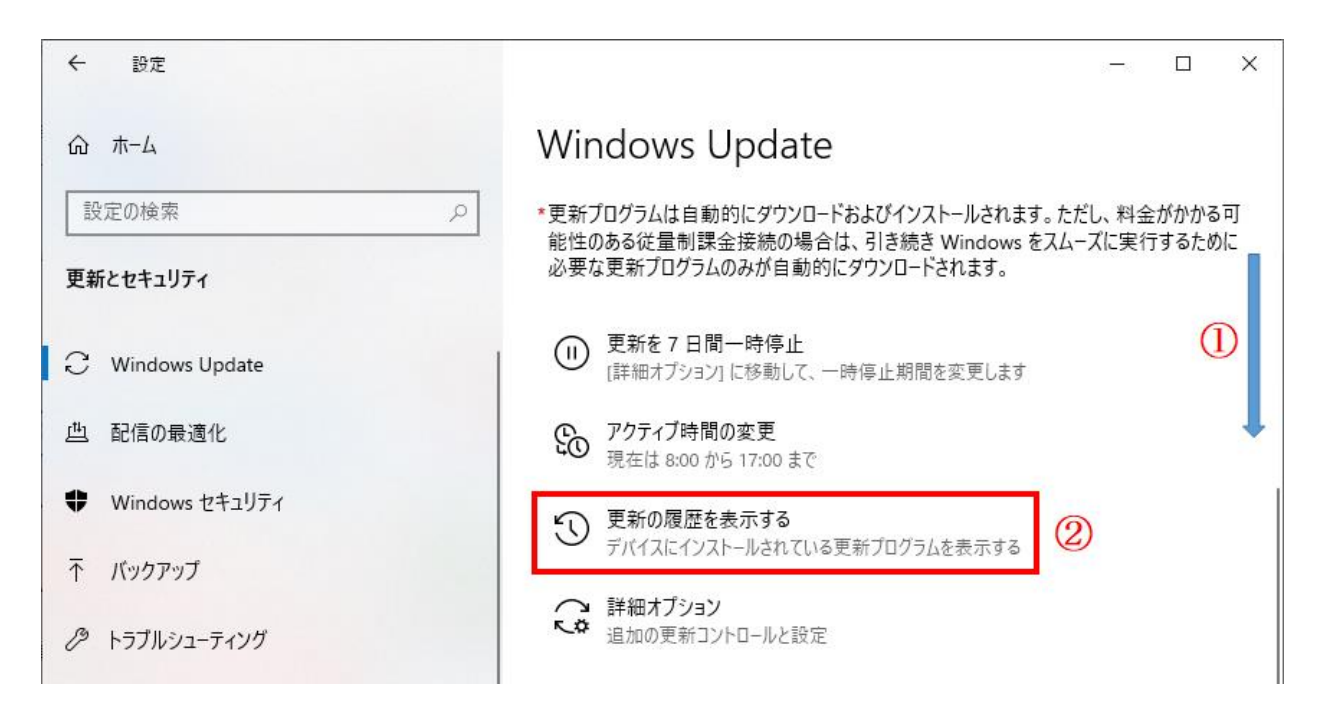

4. 「更新プログラムをアンインストールする」をクリックします。

| ← 設定                                                                                                    | _       |         | × |
|----------------------------------------------------------------------------------------------------|---------|---------|---|
| ☆ 更新の履歴を表示する                                                                                                    |         |         |   |
| 更新プログラムをアンインストールする                                                                                                    |         |         |   |
| 回復オプション                                                                                                    |         |         |   |
| <ul> <li>更新の履歴</li> <li>品質更新プログラム (41)</li> <li>Microsoft Excel 2016 (KB4493196) 64 ビット版のセキュリティ更新プログラム<br/>2021/02/17 に正しくインストールされました</li> </ul> |         |         |   |
| 2021-02 x64 ベース システム用 Windows 10 Version 20H2 の累積更新プログラ<br>2021/02/16 に正しくインストールされました                                                            | ラ᠘ (КВ4 | 601319) |   |

5. 削除する更新プログラム(「KB5000802」または「KB5000808」)を選択し「アンインストール」をクリ ックします。

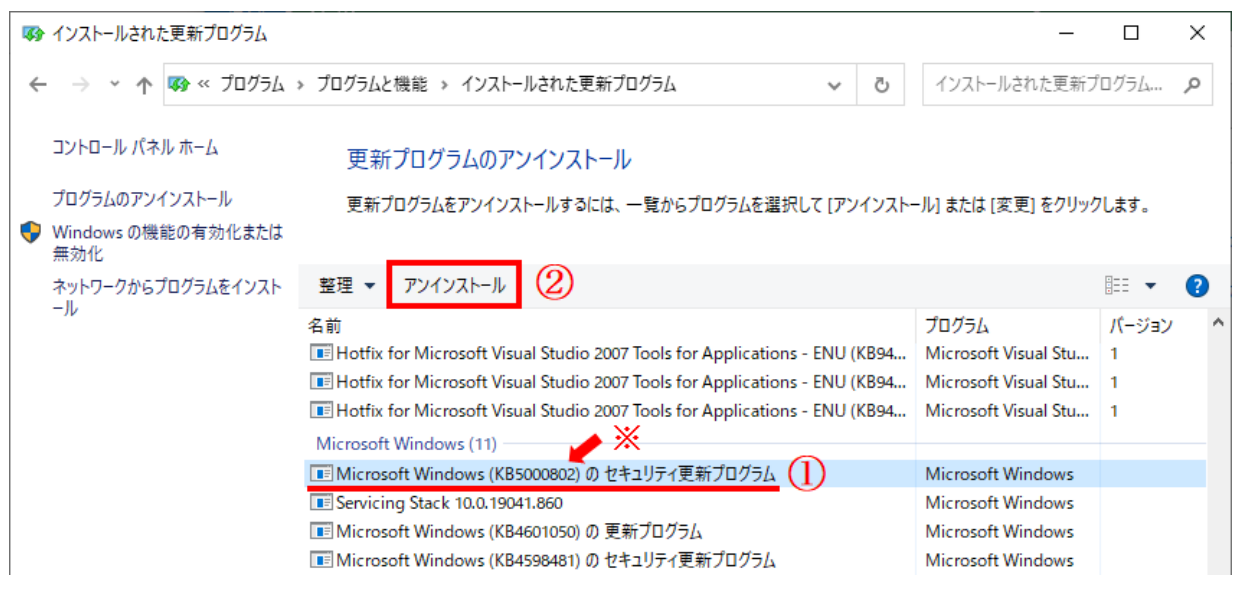

- ※「KB5000802」または「KB5000808」のセキュリティ更新プログラムを選択します。 (0S のバージョンにより「KB5000809」や「KB5000822」の場合があります)
- 6. アンインストールの確認画面は「はい」をクリックします。

| 更新プ                              | コグラムのアンインストール                  |  |  |  |  |
|----------------------------------|--------------------------------|--|--|--|--|
| コンピューターからこの更新プログラムをアンインストールしますか? |                                |  |  |  |  |
|                                  | はい( <u>Y</u> ) いいえ( <u>N</u> ) |  |  |  |  |

7. アンインストール開始後は画面の指示に従って作業を進めてください。

◆「コントロールパネル」から操作する

1. スタートメニューをクリックし、「Windows システムツール」→「コントロールパネル」をクリック します。(コントロールパネルが開きます)

- Windows PowerShell Windows アクセサリ Windows 簡単操作 Windows 管理ツール Windows システム ツール (2)놀 PC 🚹 Windows 管理ツール = エクスプローラー שלעסל אעדב (3)See コントロール バネル 8 la 920 マネージャー D 🔝 ファイル名を指定して実行 🖶 Windows セキュリティ WinPcap 0 G WinSCP Wireshark O 02 W 🛛 91 -
- 2. 「プログラム」をクリックします。

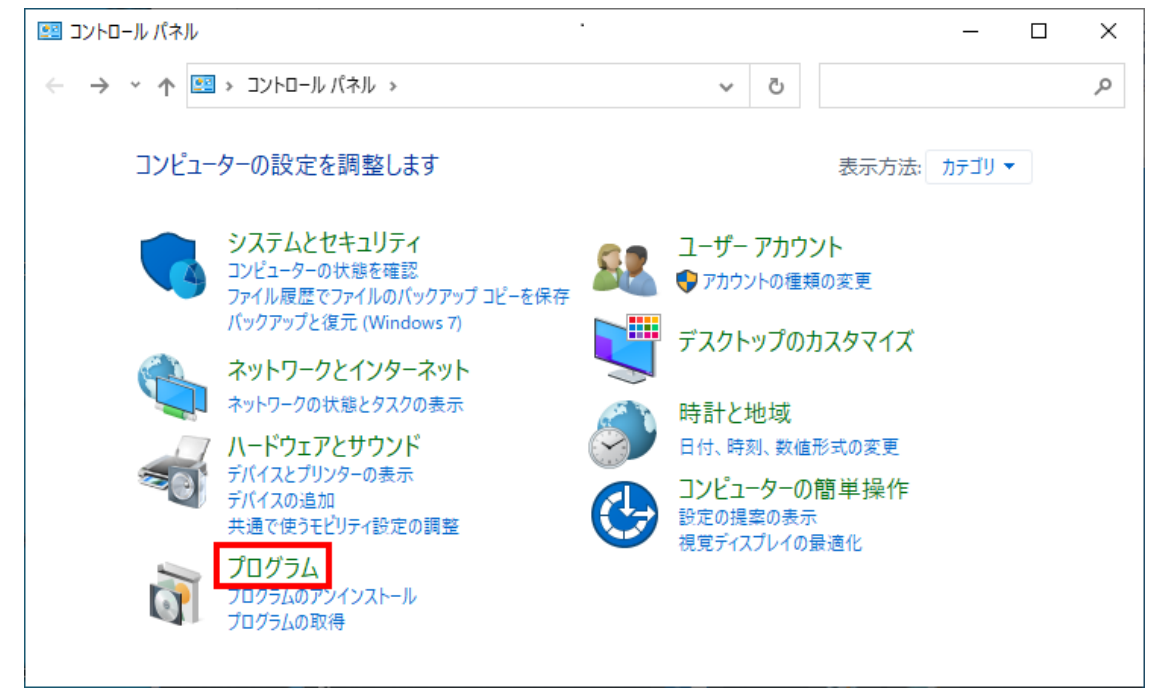

※コントロールパネルに「プログラム」が無い場合は、画面右上の「表示方法」を「カテゴリ」に 切り替えてください。 3. 「インストールされた更新プログラムを表示」をクリックします。

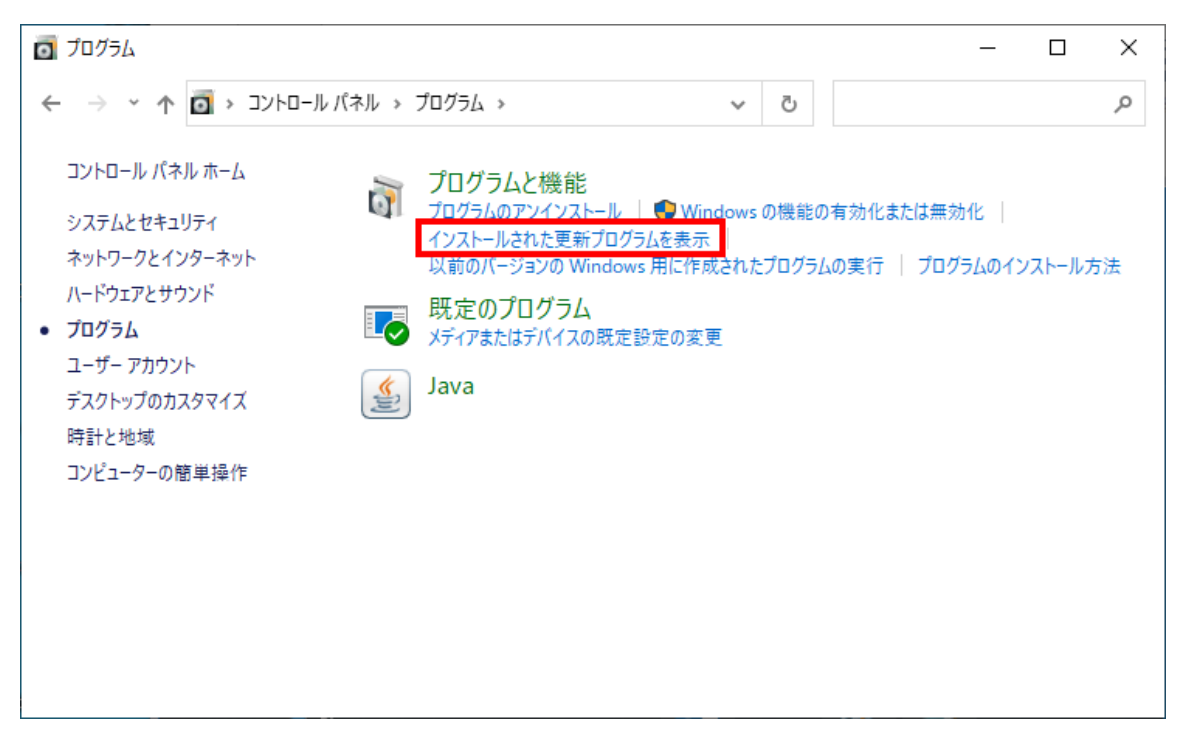

4. 削除する更新プログラム(「KB5000802」または「KB5000808」)を選択し「アンインストール」をクリ ックします。

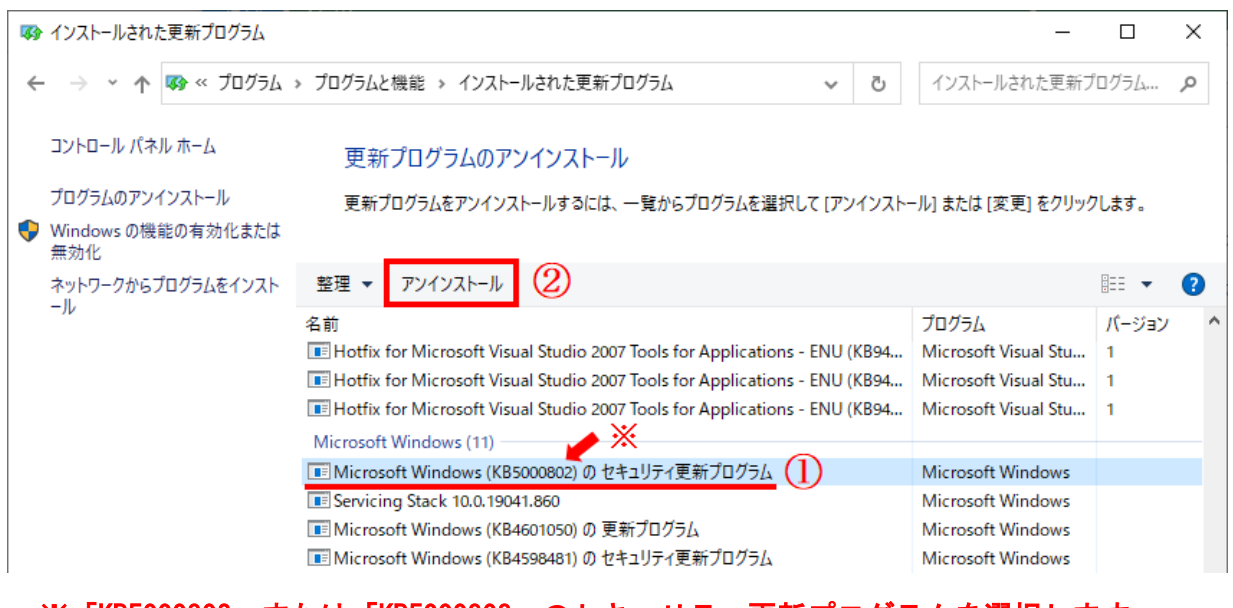

- ※「KB5000802」または「KB5000808」のセキュリティ更新プログラムを選択します。 (0S のバージョンにより「KB5000809」や「KB5000822」の場合があります)
- 5. アンインストールの確認画面は「はい」をクリックします。

| 更新プログラムのアンインストール                 |                 |                  |  |  |  |
|----------------------------------|-----------------|------------------|--|--|--|
| コンピューターからこの更新プログラムをアンインストールしますか? |                 |                  |  |  |  |
|                                  | (はい( <u>Y</u> ) | <u>เงเงิ(N</u> ) |  |  |  |

6. アンインストール開始後は画面の指示に従って作業を進めてください。